# How to Complete an Employee Separation Position and Personnel Action (PPA) Form

## Section I (Reason for Action-Default): Separation.

• Next, enter the employee's effective date, last day worked and separation reason.

Note: The effective date indicates the separating employee's final payment date.

#### Section II Employee Information:

- Enter employee's banner number and name.
- Next, on the top row, enter the employee's current information.

### Section III Salary and Source of Funds (Optional):

• Enter the employee's salary and source of funds.

### Section IV Comments (Optional):

• Enter comments.

### Save and upload the PPA to Adobe Sign.

## Section V Approval:

## **Required signatures:**

- Immediate/Department Supervisor
- Classification & Compensation (Sheila Wright Zeigler) (permanent employees only)
- HRIS Specialist (Sharon Soles)

*Note: Offices/Departments/Schools under Academic Affairs, follow the latest Academic Affairs Adobe Sign Routing.* 

See example on the next page.

Position and Personnel Action Form-HRIS Unit Employee Separation

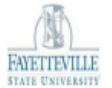

| SECTION I<br>REASON FOR<br>ACTION | Separation                                  |       |                               |                                    |            |                                              |                    |                                               |                      |   |
|-----------------------------------|---------------------------------------------|-------|-------------------------------|------------------------------------|------------|----------------------------------------------|--------------------|-----------------------------------------------|----------------------|---|
|                                   | Effective Date: Last Day Worked:            |       |                               |                                    |            | 11/30/2024 Separation Reason:<br>Resignation |                    |                                               |                      |   |
| SECTION II<br>EMPLOYEE            | 830XXXXXX                                   |       |                               |                                    |            |                                              | Doe                |                                               |                      |   |
| INFORMATION                       | Banner ID                                   | t     |                               | Middle                             |            |                                              | Last               |                                               |                      |   |
|                                   | Current Position Title/Rank                 |       | Banner<br>Positio<br>(6-digit | Banner<br>Position #<br>(6-digits) |            | pervisor/P                                   | ositic             | ion # Dept./College/School                    |                      |   |
|                                   | Administrative Suppo                        | 0002  | 000222                        |                                    | Bill Green | /111                                         | 11111              |                                               | Admissions           |   |
|                                   | Requested Position Title/Rank               |       | Banner<br>Positio<br>(6-digit | Banner<br>Position #<br>(6-digits) |            | Supervisor/Posi                              |                    | on #                                          | Dept./College/School |   |
| CECTION III                       |                                             |       |                               |                                    |            | -                                            |                    |                                               |                      |   |
| Salary and                        | Current Amount:                             |       |                               |                                    |            |                                              |                    |                                               |                      |   |
| Funds (FOAP)                      | Fund                                        | Org   |                               | Acct                               |            | F                                            |                    | Prog                                          |                      | % |
|                                   | Fund                                        | Org   |                               | Acct                               |            |                                              | Pro                | Prog                                          |                      | % |
|                                   | Fund Org                                    |       |                               | Acct                               |            | P                                            |                    | rog                                           |                      | % |
| SECTION IV                        |                                             |       |                               |                                    |            |                                              |                    |                                               |                      |   |
| COMINIENTS                        |                                             |       |                               |                                    |            |                                              |                    |                                               |                      |   |
|                                   |                                             |       |                               |                                    |            |                                              |                    |                                               |                      |   |
| SECTION V                         | Approval Routing                            |       |                               |                                    |            |                                              | Signature/Date     |                                               |                      |   |
| APPROVAL                          | Immediate Supervisor or<br>Department Chair |       |                               |                                    |            |                                              |                    | Signature Required                            |                      |   |
|                                   | Appropriate Vice Chancellor or<br>Dean      |       |                               |                                    |            |                                              | 1                  |                                               |                      |   |
|                                   | Provost and Sr. VC for<br>Academic Affairs  |       |                               |                                    |            |                                              |                    |                                               |                      |   |
|                                   |                                             |       |                               |                                    |            |                                              | _                  |                                               |                      |   |
|                                   | Budget or Contract and Grants               |       |                               |                                    |            |                                              | +                  |                                               |                      |   |
|                                   | Chancellor (if applicable)                  |       |                               |                                    |            |                                              | +                  |                                               |                      |   |
|                                   | Legal Affairs (if applicable)               |       |                               |                                    |            |                                              |                    |                                               |                      |   |
|                                   | Classification and<br>Compensation          |       | Sheila                        | Sheila Wright Zeigler              |            |                                              |                    | Signature Required-(Permanent employees only) |                      |   |
|                                   | HRIS Specialist                             | Sharo | Sharon Soles                  |                                    |            |                                              | Signature Required |                                               |                      |   |